# <sup>18.0.0</sup> WinTid Nyheter versjon 18.0.0

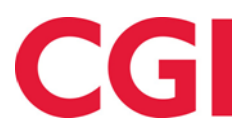

Releasedato: 8. april 2025

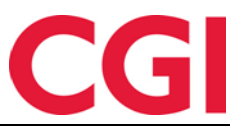

## Innholdsfortegnelse

| 1. NYI | HETER I WINTID VERSJON 18.0.0          | .3 |
|--------|----------------------------------------|----|
| 1.1    | WINTID OVERSIKT                        | .3 |
| 1.1.1  | I Tilgang til funksjonen               | 3  |
| 1.1.2  | 2 WinTid Oversikt oppsett              | 3  |
| 1.1.3  | 3 Infopaneler                          | 4  |
| 1.1.4  | 4 Organisere WinTid Oversikt           | 7  |
| 1.1.5  | 5 Tildeling av WinTid Oversikt oppsett | 7  |
| 1.1.6  | 5 Sette WinTid Oversikt som startside  | 8  |

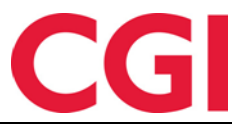

### 1. Nyheter i WinTid versjon 18.0.0

WinTid versjon 18.0.0 ble sluppet 8. april 2025.

#### 1.1 WinTid Oversikt

# Meny-konfigurering: Personell – WinTid Oversikt og Personell – WinTid Oversikt – Opprette og redigere oppsett

Vi har laget en nye side kalt WinTid Oversikt, hvor man kan sette sammen forskjellige infopaneler til en visning skreddersydd for den enkelte leders behov. Siden finner man i Personell – WinTid Oversikt.

| 17:04 Nåvæ                                                                                           | rende side: Personell » WinTid C | Dversikt                                                                                                    |            |                   |                         |                                                      | Logget inn            | som Filip John      | sen. MIN SID   | E HJELP LOGG UT |
|----------------------------------------------------------------------------------------------------|----------------------------------|----------------------------------------------------------------------------------------------------|------------|-------------------|-------------------------|------------------------------------------------------|-----------------------|---------------------|----------------|-----------------|
| WinTid Oversikt WinTi                                                                                | d Oversikt oppsett               |                                                                                                    |            |                   |                         |                                                      |                       |                     |                |                 |
| WINTID OVERSIKT: MIN O                                                                               | VERSIKT                          |                                                                                                    |            |                   |                         | ,                                                    | /elg et oppsett for W | inTid Oversikt      | Min oversikt   | ~               |
| Daglige varsler om AML                                                                               | -brudd                           |                                                                                                    | Ð          | Vkentlig AML-o    | oversikt                |                                                      |                       |                     |                | Ð               |
| Filtrer resultater                                                                                   |                                  |                                                                                                    |            | Filtrer resultate |                         |                                                      |                       |                     |                |                 |
| Navn                                                                                                 | Avdeling                         | Neste brudd 🛓                                                                                                    | Handlinger | Navn              | Avdeling                | Timer jobbet denne<br>uke                            | Overtid denne<br>uke  | Overtid 4<br>uker   | Overtid<br>YTD | Status          |
| Eriksen Oskar                                                                                        | Test og Release (21)             | 15:45 () 21:00 ()                                                                                                    | ß          | Eriksen Oskar     | Test og Release         | 7.5                                                  | 0                     | 34                  | 34             | 14              |
| Hansen Emma                                                                                          | Test og Release (21)             | 18:00 🕕                                                                                                    | ß          | Jacobsen Elias    | Test og Release         | 7.5                                                  | 0                     | 17.5                | 39             | <b>9</b> 10     |
| Nilsen Sofie                                                                                         | Test og Release (21)             | 19:59 🚺                                                                                                    | Ľ          | Karlson Maia      | (21)<br>Test og Release | 7.5                                                  | 0                     | 6                   | 6              |                 |
| Karlsen Maja                                                                                         | Test og Release (21)             | 20:00 ()                                                                                                    | Ø          |                   | (21)                    | 7.3                                                  | 0                     | 0                   | 0              | <b>U</b> 5      |
| Larsen Sara                                                                                          | Vikarer (83)                     | 20:00 ()                                                                                                    | ß          | Ringstad Alma     | Vikarer (83)            | 0                                                    | 0                     | 0                   | 8              |                 |
| Hagen Noah                                                                                           | Test og Release (21)             | 20:03 ()                                                                                                    | ß          | Pettersen Oliver  | (21) Test og Release    | 7.5                                                  | 0                     | 0                   | 0              |                 |
| Jacobsen Elias                                                                                       | Test og Release (21)             | 21:00 🕕                                                                                                    | Ľ          | Pedersen Leah     | Test og Release<br>(21) | 0                                                    | 0                     | 9                   | 9              |                 |
| Inhannessen åksel                                                                                    | Test on Release (21)             | 21-00                                                                                                    | r2         | 0                 | Test og Release         | 77                                                   | <u>_</u>              | ^                   | ^              | <b>*</b>        |
| Overtid per avdeling                                                                                 |                                  | ↔ Fraværsstat                                                                                                    | istikk     |                   | t                       | Antall ansatte                                       |                       |                     |                | Ð               |
| 25<br>20<br>15<br>10<br>5<br>0<br>0<br>0<br>0<br>0<br>0<br>0<br>0<br>0<br>0<br>0<br>0<br>0<br>0<br>0 | Test og Release Vikarer          | 14%<br>12%<br>10%<br>10%<br>4%<br>4%<br>22%<br>0%<br>5%<br>5%<br>5%<br>5%<br>5%<br>5%<br>5%<br>5%<br>5%<br>5%<br>5%<br>5%<br>5% | Test og R  | 1025 Eebrig 2025  | lar 2025 And 202        | 120<br>120<br>100<br>100<br>100<br>100<br>100<br>100 | 2025 Eebruar 2        | tait antail ansatte | 2025           | April 2025      |

#### 1.1.1 Tilgang til funksjonen

Det er to nye Meny-konfigureringer for denne siden.

- Personell WinTid Oversikt gir tilgang til siden, med mulighet til å velge eksisterende oppsett, eller opprette egne oppsett som kun er tilgjengelig for brukeren som lager dem.
- Personell WinTid Oversikt Opprette og redigere oppsett gir tilgang til å opprette oppsett som er tilgjengelig for alle, og til å angi at ett oppsett skal være standard for alle (dette kan overstyres)

Husk at siden ikke automatisk vil bli lagt inn som favoritt hos lederen, så man må gå til WinTidmenyen oppe til venstre for å finne den, hvor man kan markere den som favoritt for at den skal vises i Favorittlinjen oppe på siden.

#### 1.1.2 WinTid Oversikt oppsett

I fanen «WinTid Oversikt oppsett» kan man lage og endre oppsett til WinTid Oversikt. For å lage et nytt oppsett, klikk på «Legg til.»

| WinTid Oversikt    | WinTid Oversikt oppsett  |
|--------------------|--------------------------|
| mining offerbilite | timita e tersite eppeter |

| Filtrer resultater |         |                 | Oppsett navn Min oversikt                  |                                                                |
|--------------------|---------|-----------------|--------------------------------------------|----------------------------------------------------------------|
| Navn 🗄             | l bruk  | Standardoppsett | Standardoppsett 🚺                          |                                                                |
| Min oversikt       |         |                 | Tilgang til oppsettet er begrenset til meg | Kan ikke sette et standardoppsett til å være begrenset til dir |
|                    | Legg ti | il Kopier Slett | Legg til infopaneler                       | Lagre                                                          |

Skriv inn et navn på oppsettet. Dersom oppsettet skal komme opp som standard for de som ikke har valgt et annet oppsett, kan man krysse av for «Standardoppsett.»

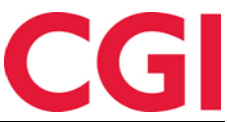

Dersom man ønsker å lage et oppsett som kun er synlig for en selv, kan man krysse av for «Tilgang til oppsettet er begrenset til meg.» Merk at man ikke krysse av for dette dersom man har krysset av for «Standardoppsett», og vice versa.

Klikk «Lagre WinTid Oversikt» for å lagre oppsettet. For å legge til infopaneler, klikk på «Legg til infopaneler.» Man vil da få opp en forhåndsvisning over tilgjengelige infopaneler.

| el som viser sykefraværspri | Disent per avdeling<br>Produksjon (75) | Lager (600)                             | Overtid per avdeling<br>Viser overtid i timer per avdeling<br>by the overtid i timer per avdeling<br>time overtid i timer per avdeling<br>time overtid timer per avdeling<br>time overtid timer per avdeling<br>time overtid time overtid time overtid ti time overtid time overtid ti time overtid time overtid time | Produksjon (75) Lager ( | 500)<br>500)<br>500 <sup>5</sup><br>50 <sup>65</sup><br>80 <sup>66</sup><br>80 <sup>66</sup> | Antall ansa<br>Viser totalt an<br>100<br>180<br>180<br>180<br>100<br>180<br>100<br>100<br>100<br>100 | tte<br>tall ansatte, sam<br>Sluttede ansatte | t antallet som<br>Ansatte | har blitt ansi<br>startet | att og som h<br>Totalt antall a | ar slutt<br>insatte |
|-----------------------------|----------------------------------------|-----------------------------------------|----------------------------------------------------------------------------------------------------|-------------------------|----------------------------------------------------------------------------------------------|----------------------------------------------------------------------------------------------------|----------------------------------------------|---------------------------|---------------------------|---------------------------------|---------------------|
| . Gebr                      | □<br>                                  |                                         | estre o                                                                                                    | H0. 00 1 4-             |                                                                                              | -                                                                                                    | anuar 2025                                   | Februar 2025              | Mars 20                   | 125                             | April 202           |
| Viser AML-brudd som<br>Navn | enten har skjedd elle<br>Avdeling      | r som kommer til å skj<br>Neste brudd 보 | e dersom ingenting gjøres.                                                                                                    | Viser arbeidstid        | og overtid per A<br>Avdeling                                                                 | ML og fremhever p<br>Timer jobbet                                                                    | otensielle brudd<br>Overtid                  | denne uken o<br>Overtid 4 | g i kommend<br>Overtid    | le uker.                        | *                   |
| Olivia Clark                | Produksjon (75)                        | 03:45                                   | 816-617-8042 📞 🖸                                                                                                    | Emma Davis              | Lager (600)                                                                                  | denne uke                                                                                            | denne uke                                    | uker                      | YTD                       | - H                             |                     |
| Daniel Thompson             | Lager (600)                            | 04:08                                   | 957-349-0535 📞 🖸                                                                                                    | Isabella Wilson         | Produksjon                                                                                   | 25.07                                                                                                | 0.47                                         | 3.45                      | 43.16                     |                                 |                     |
| Laura Lewis                 | Lager (600)                            | 08:30 🚺                                 | 309-483-1008 📞 📝                                                                                                    | lames                   | (75)<br>Produksion                                                                           | 25.07                                                                                                | 0.47                                         | 5.45                      | 45,10                     |                                 |                     |
| Emma Davis                  | Lager (600)                            | 11:51 🌗                                 | 411-843-8285 📞 🖸                                                                                                    | Thompson                | (75)                                                                                         | 15.22                                                                                                | 2.83                                         | 0.8                       | 37.68                     |                                 |                     |
| Isabella Thompson           | Produksjon (75)                        | 13:58 🌗                                 | 747-211-7390 📞 🖸                                                                                                    | Laura Wilson            | Ledelse (1)                                                                                  | 25.85                                                                                                | 1.87                                         | 4.44                      | 39.13                     | 01                              |                     |
|                             | Lager (600)                            | 21:09 🕕                                 | 879-678-0532 📞 🖸 🗸                                                                                                    | Mia Jackson             | Ledelse (1)                                                                                  | 3.49                                                                                                 | 2.63                                         | 5.63                      | 37.07                     | 01                              | -                   |
| Sarah Johnson               |                                        |                                         |                                                                                                    | Chris Jackson           | Lagor (600)                                                                                  | 10 02                                                                                                | 0.20                                         | 7 44                      | 20.91                     |                                 |                     |

Forhåndsvisningen inneholder tilfeldig genererte data for å gi et inntrykk av hvordan hvert infopanel fungerer. Sett kryss i avkrysningsboksen under infopanelene som skal legges til, og klikk på «Legg til infopaneler.»

#### 1.1.3 Infopaneler

Infopaneler er byggesteinene i WinTid Oversikt. Man kan legge til så mange infopaneler man vil, og man kan legge inn flere infopaneler av samme type, med forskjellige innstillinger dersom man ønsker det.

På hvert infopanel vises følgende øverst til høyre:

🕂 🌣 🧰

De er henholdsvis oppdater, innstillinger, og slett.

De fleste infopanelene har en nedtrekksliste hvor man velger hvilke avdelinger som skal vises. Den enkelte leder vil kun se avdelinger de selv har tilgang til, selv om det skulle være valgt flere i infopanelet. Dersom en bruker har tilgang til mer enn 12 avdelinger i infopanel med grafer vil det begynne å bli uoversiktlig, da farger på grafer vil bli gjenbrukt.

Når man åpner innstillingene til det enkelte infopanel, så er de første valgene like for alle: *Navn:* Dette er navnet som vil vises i toppen av infopanelet.

*Beskrivelse:* Her kan man skrive inn en beskrivelse, som vil vises under navnet i infopanelet. *Oppdater infopanelet automatisk:* Dersom det settes kryss her, vil infopanelet automatisk oppdateres regelmessig.

*Oppdateringsintervall i minutter:* Hvor mange minutter det skal være mellom hver automatisk oppdatering. Kun tilgjengelig dersom det er krysset av for «Oppdater infopanelet automatisk.» *Vis manuell oppdateringsknapp:* Sett kryss her dersom oppdater-knapp skal vises på infopanelet, slik at man kan oppdatere manuelt.

#### 1.1.3.1 Fraværsstatistikk

Dette infopanelet viser sykefraværsprosent per valgte avdeling.

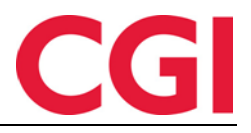

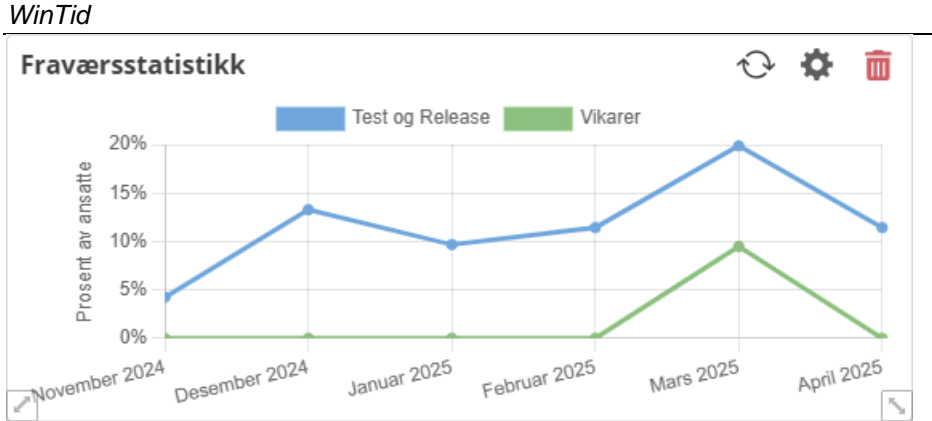

#### Innstillinger

*Velg avdelinger:* Velg hvilke avdelinger som skal vises i infopanelet. *Velg et fraværsstatistikkoppsett:* Velg hvilket fraværsstatistikkoppsett som skal brukes av infopanelet. Disse oppsettene finner man i Systeminnstillinger – Oppsett-konfigurering – Fraværsstatistikk.

Antall måneder: Infopanelet vil vise statistikk fra i dag og dette antall måneder tilbake i tid.

#### 1.1.3.2 Overtid per avdeling

Denne grafen viser overtid i timer per avdeling. Den baserer seg på Sum overtid, ikke overtid etter AML.

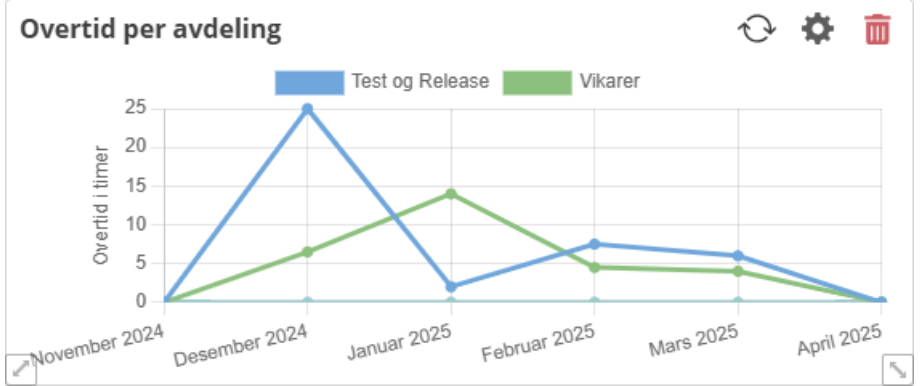

#### Innstillinger

*Velg avdelinger:* Velg hvilke avdelinger som skal vises i infopanelet. *Antall måneder:* Infopanelet vil vise overtid fra i dag og dette antall måneder tilbake i tid.

#### 1.1.3.3 Antall ansatte

Dette infopanelet viser antall ansatte i virksomheten per måned hittil i år, samt antallet som har blitt ansatt og som har sluttet.

#### Antall ansatte

Viser totalt antall ansatte, samt antallet som har blitt ansatt og som har sluttet.

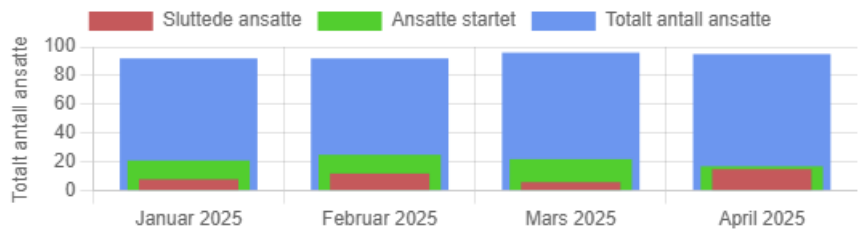

#### Innstillinger

*Filtrer:* Velg hva som skal vises i infopanelet. Valgene er «Vis nye ansatte» (grønn stolpe, ansatte som ble ansatt den måneden), «Vis sluttede ansatte» (rød stolpe, ansatte som sluttet den måneden), og «Vis totalt antall ansatte» (blå stolpe). Dersom ingen filtre velges, vises alle tre.

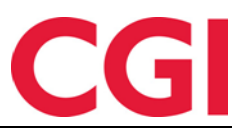

#### 1.1.3.4 Daglige varsler om AML-brudd

Dette infopanelet viser brudd på Arbeidsmiljøloven som enten har skjedd eller som kommer til å skje dersom ingenting gjøres.

| Filtrer resultater |                      |                 |            |
|--------------------|----------------------|-----------------|------------|
| Navn               | Avdeling             | Neste brudd 🖡   | Handlinger |
| Friksen Oskar      | Test og Release (21) | 15:45 🚺 21:00 ! | C          |
| Hansen Emma        | Test og Release (21) | 18:00 👥 21:00 ! | C          |
| Nilsen Sofie       | Test og Release (21) | 19:59 🕛         | C          |
| Karlsen Maja       | Test og Release (21) | 20:00 !         | C          |
| arsen Sara         | Vikarer (83)         | 20:00 !         | C          |
| lagen Noah         | Test og Release (21) | 20:03 !         | C          |
| acobsen Elias      | Test og Release (21) | 21:00 🕛         | Ľ          |

I kolonnen «Neste brudd» vises brudd som har skjedd og når de skjedde (med rødt ikon), og brudd som kommer til å skje dersom den ansatte ikke avslutter arbeidet innen angitt tidspunkt (gult ikon). Hold musepekeren over bruddene for mer detaljer.

Arbeidet skulle vært avsluttet innen kl 15:45 for å overholde AML-regelene for overtid. Dette tidspunktet har passert, og den ansatte jobber nå i strid med AML-regelverket.

Dette infopanelet sjekker etter brudd på arbeidstid/overtid, og mulig brudd på hviletid – det vil si, dersom den ansatte ikke avslutter arbeidet før angitt klokkeslett, så må de starte arbeidet senere neste dag for å ikke bryte regler om hviletid.

I kolonnen «Handlinger» vises telefonnummeret til den ansatte dersom dette er registrert, med et ikon som ringer den ansatte dersom enheten som brukes støtter dette. I tillegg vises et ikon som åpner vedlikehold på den ansatte, så man for eksempel kan legge inn en ut-registrering på den ansatte dersom de skulle ha glemt å legge inn dette.

#### Innstillinger

*Standard sortering etter:* Angi hva tabellen skal sorteres etter som standard, neste brudd (anbefalt), navn, eller avdeling. Det er også et ikon ved siden av nedtrekkslisten som angir om det skal sorteres i stigende eller synkende rekkefølge.

*Velg avdelinger:* Velg hvilke avdelingers ansatte som skal vises i infopanelet. Her er det ingen begrensning på 12 avdelinger, men jo flere ansatte som er i avdelingene, jo lenger tid vil det ta å oppdatere infopanelet.

#### 1.1.3.5 Ukentlig AML-oversikt

Dette infopanelet viser arbeidstid og overtid utfra Arbeidsmiljøloven, og fremhever potensielle brudd denne uken og i kommende uker. Dersom den ansatte er i ferd med å overskride en grense, vil verdien markeres med gult. Hold musepeker over for å se detaljer. Dersom den ansatte allerede har overskredet en grense, vil verdien markeres med rødt. Igjen, hold musepeker over for å se detaljer.

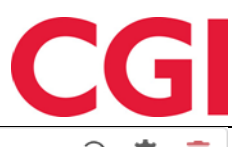

Ukentlig AML-oversikt

| Filtrer resultate | r                       |                           |                      |                   |                |        |
|-------------------|-------------------------|---------------------------|----------------------|-------------------|----------------|--------|
| Navn              | Avdeling                | Timer jobbet denne<br>uke | Overtid denne<br>uke | Overtid 4<br>uker | Overtid<br>YTD | Status |
| Karlsen Maja      | Test og Release<br>(21) | 7.5                       | 0                    | 6                 | 6              | 3      |
| Jacobsen Elias    | Test og Release<br>(21) | 7.5                       | 0                    | 17.5              | 39             | 10     |
| Eriksen Oskar     | Test og Release<br>(21) | 7.5                       | 0                    | 34                | 34             | 14     |
| Graven Mette      | Vikarer (83)            | 0                         | 0                    | 0                 | 2              |        |
| Hagen Noah        | Test og Release<br>(21) | 7.5                       | 0                    | 14.5              | 14.5           |        |
| Hansen Emma       | Test og Release<br>(21) | 7.5                       | 0                    | 14.5              | 14.5           |        |
|                   | i                       |                           |                      |                   |                | ·      |

#### Kolonner

*Timer jobbet denne uke:* Antall timer som er jobbet denne uken, inkludert planlagt arbeidstid inneværende dag

Overtid denne uke: Antall timer overtid som er jobbet denne uken etter AML

*Overtid 4 uker:* Antall timer overtid som er jobbet de siste 4 uker etter AML, inkludert inneværende uke

Overtid YTD: Antall timer overtid som er jobbet hittil i år.

*Status:* Viser brudd på AML som vil oppstå de neste ukene dersom den ansatte jobber sine planlagte vakter. Klikk på ikonet for å vise detaljer.

#### 1.1.4 Organisere WinTid Oversikt

En WinTid Oversikt består av et rutenett som kun er synlig når man gjør endringer på oppsettet. Man kan flytte på infopaneler ved å klikke og dra, og man kan endre størrelsen på infopaneler ved å klikke og dra nede i hjørnene på dem markert med en skrå pil. Man kan utvide rutenettet nedover ved å dra et infopanel nedenfor grensen, eller ved å forstørre et infopanel nedover.

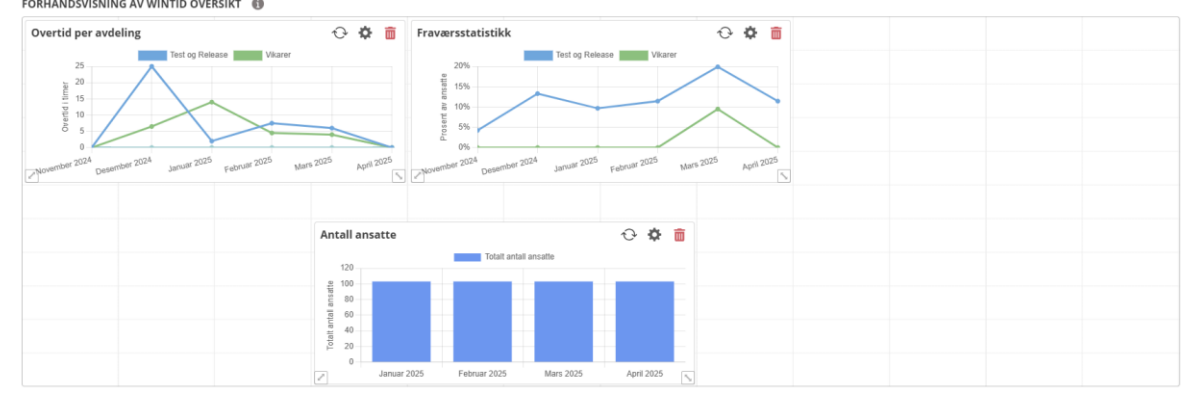

Et oppsett vil tilpasse seg størrelsen på skjermen/nettleseren til brukeren, så nøyaktig plassering kan variere litt fra skjerm til skjerm.

#### 1.1.5 Tildeling av WinTid Oversikt oppsett

Dersom man ønsker at alle brukere skal se et gitt oppsett som standard, kan man angi et standardoppsett som angitt over. Når en bruker åpner WinTid Oversikt siden for første gang, vil dette oppsettet være forhåndsvalgt, med mindre et annet oppsett er angitt i brukerens lederoppsett. Dette gjøres i Systeminnstillinger – Oppsett-konfigurering – Lederoppsett.

#### WinTid Navn Språk Norsk leder\_Kundestøtte Oppsett kan brukes av andre Reg. typer for vedlikehold $\sim$ 14 Elementer valg Tilgjengelige overtidskoder $\sim$ 24 Elementer valgt Tilgjengelige fraværskoder $\sim$ 41 Elementer valgt Tilgjengelige tillegg ~ 13 Elementer valgt Standard WinTid Oversikt-oppsett 1 | Min oversikt

Velg standard WinTid Oversikt-oppsett for ledere med dette lederoppsettet i nedtrekkslisten.

Dersom det ikke er valgt et standardoppsett i WinTid Oversikt oppsett eller i Lederoppsett, må brukeren velge et oppsett fra nedtrekkslisten på siden.

Alle brukere har tilgang til å opprette sine egne oppsett, men dersom de ikke har Menykonfigureringen Personell – WinTid Oversikt – Opprette og redigere oppsett vil «Tilgang til oppsettet er begrenset til meg» automatisk være avkrysset, og krysset kan ikke fjernes.

#### 1.1.6 Sette WinTid Oversikt som startside

Dersom en bruker ønsker at WinTid Oversikt automatisk skal lastes når de bytter til ledermodus, kan man gjøre dette i Min side når man står i ledermodus.

| Startside                         |              |
|-----------------------------------|--------------|
| WinTid Oversikt                   | Endre        |
| Bruk alltid startside na<br>modus | år du bytter |
| modub                             |              |
| Språk                             |              |
| Språk                             | ~            |
| Språk<br>Norsk                    | ~            |

Klikk på «Endre» for å velge startside, finn siden i menyen, og klikk på den. Hvis man setter kryss for «Bruk alltid startside når du bytter modus» kommer man til startsiden uansett hvilken side man står på i ansattmodus når man bytter til ledermodus, uten kryss kommer man bare til denne siden dersom man står på en side i ansattmodus som ikke finnes i ledermodus (Registrering).